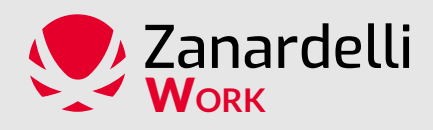

# PIATTAFORMA LAVORIAMO Tutorial per Aziende

## **PRIMO ACCESSO E PASSWORD**

Le aziende iscritte a Lavoriamo riceveranno tramite l'email fornita in fase di iscrizione le informazioni necessarie per accedere alla piattaforma disponibile al seguente link: **www.lavoriamo.cfpzanardelli.it** 

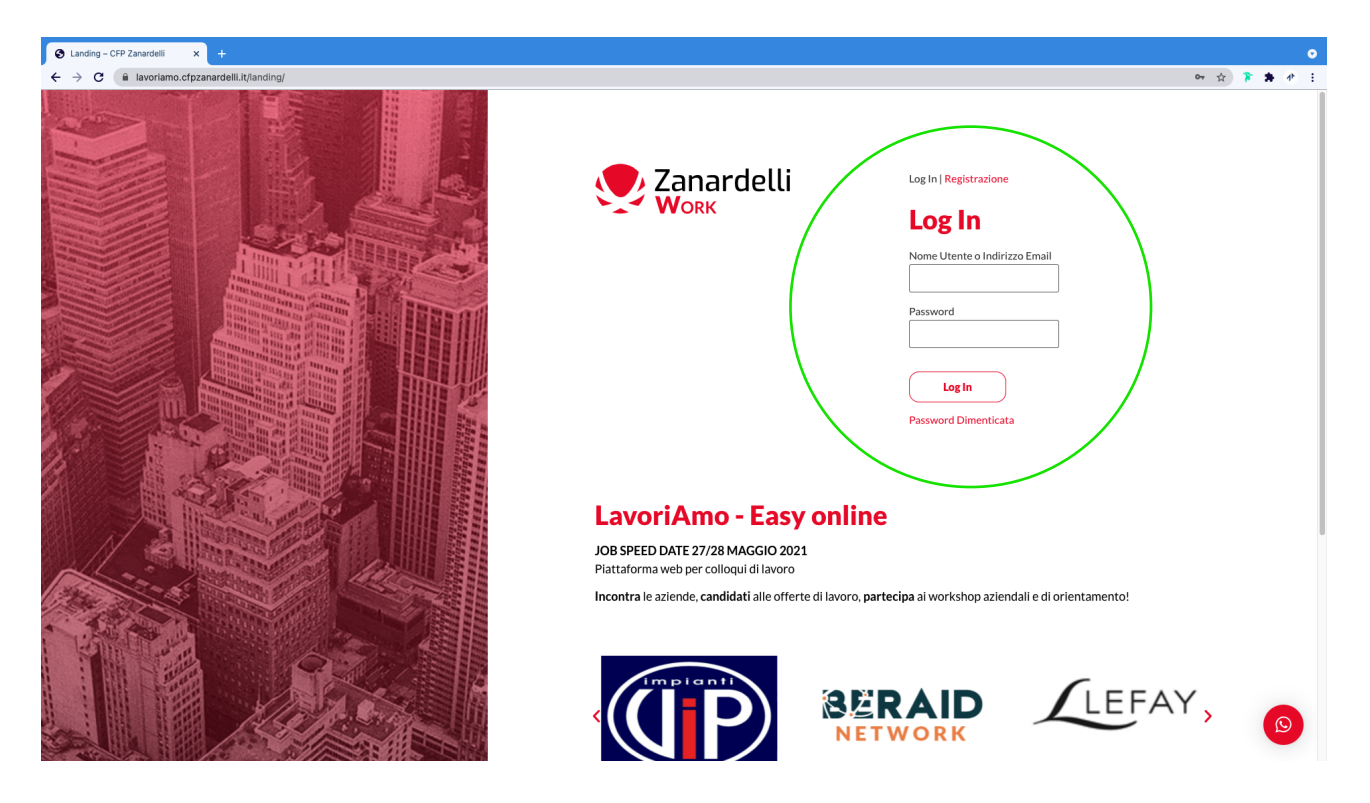

#### **AREA PERSONALE**

Ogni azienda può accedere alla propria area personale nella sezione **"AREA PERSONALE"** posta nella fascia in alto grigia della piattaforma. Una volta all'interno di questa sezione l'azienda può modificare o aggiornare i propri dati aziendali, inserire video di presentazione e logo aziendale.

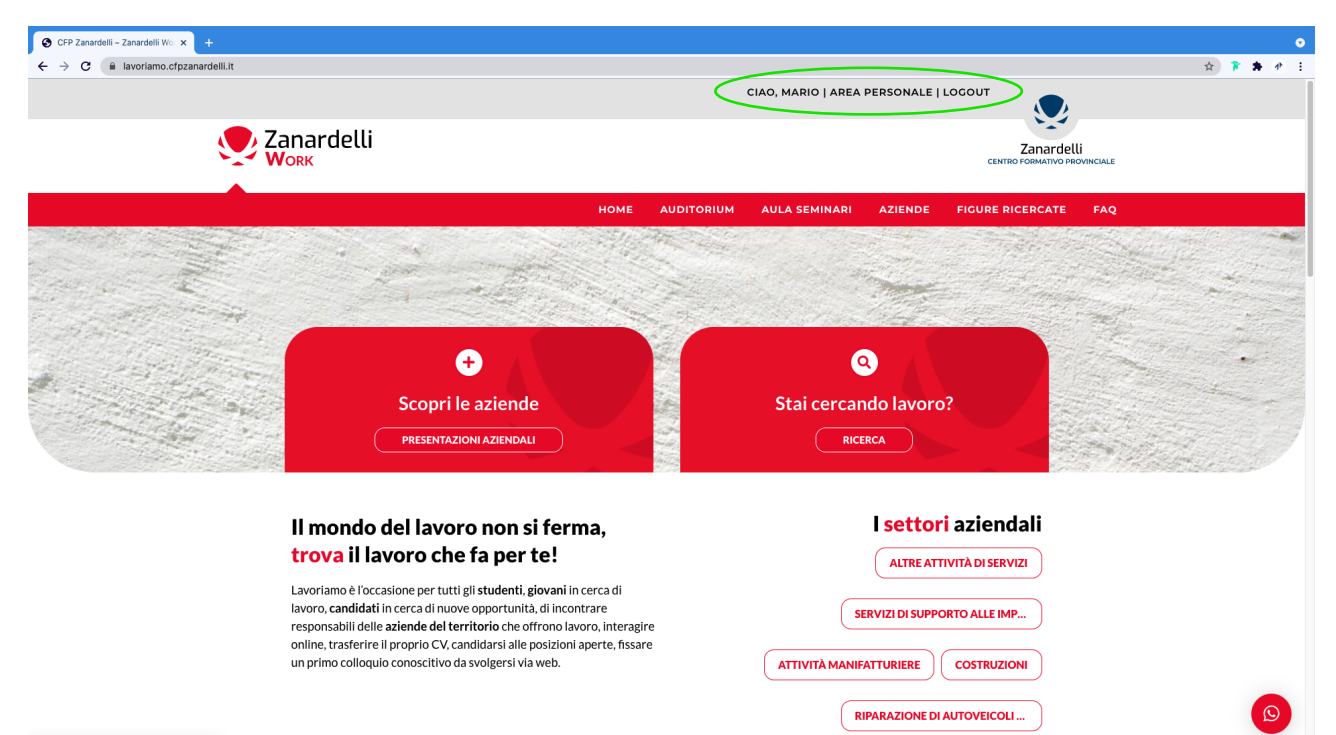

| https://lavoriamo.cfpzanardelii.it/area-personale/ |                            |                                                                                                    |           |
|----------------------------------------------------|----------------------------|----------------------------------------------------------------------------------------------------|-----------|
|                                                    |                            |                                                                                                    |           |
| Area Personale - CFP Zanardei × +                  |                            |                                                                                                    | •         |
| ← → C                                              | nale/                      |                                                                                                    | ☆ 🍞 🏞 🕐 E |
|                                                    |                            | HOME AUDITORIUM AULA SEMINARI AZIENDE FIGURE RICERCATE FAQ                                                                                                    |           |
|                                                    | Dati Azienda               | >                                                                                                    |           |
|                                                    | Nome                       | Beraid srl                                                                                                    |           |
|                                                    | Descrizione                | Servizi principali: Monitoraggio sistemi IT, Sviluppo Website, Vulnerability Assessment, Fornitura e<br>installazione server e client, System Integration, Centralino voip, Formazione |           |
|                                                    | Località                   | Brescia                                                                                                    | I         |
|                                                    | e-mail                     | info@beraid.it<br>Questo indirizzo email verrà mostrato pubblicamente nella scheda dell'azienda: non utilizzare email personali.                                                       |           |
|                                                    | Telefono                   | 0306364765<br>Questo numero di telefono verrà mostrato pubblicamente nella scheda dell'azlenda: non utilizzare numeri personali.                                                       |           |
|                                                    | Sito Web                   | www.beraidit                                                                                                    |           |
|                                                    | Video di presentazione     | https://youtu.be/TArK9YEMXLY                                                                                                    |           |
|                                                    | Documento di presentazione | Scegli file Nessun file selezionato                                                                                                    |           |
|                                                    | Logo aziendale             | Scegli file Nessun file selezionato                                                                                                    |           |
|                                                    | Preferenze ricevute        |                                                                                                    |           |
|                                                    | AGGIORNA DATI AZIENDA      | )                                                                                                    | 9         |

### DOVE SI TROVANO LE "POSIZIONI RICERCATE"? (Posizioni offerte dalla tua azienda)

All'interno dell'Area Personale saranno disponibili le posizioni ricercate. L'azienda può aggiungere, modificare o eliminare una posizione ricercata.

| 🚱 Area Personale – CFP Zanardei 🗙 🕂                                                                                                    |                                                                    |                                                  |                                            |                                              |               |              |                      |                     |                        |                                        |     |             | •   |
|----------------------------------------------------------------------------------------------------|--------------------------------------------------------------------|--------------------------------------------------|--------------------------------------------|----------------------------------------------|---------------|--------------|----------------------|---------------------|------------------------|----------------------------------------|-----|-------------|-----|
| $\leftrightarrow$ $\rightarrow$ $C$ $($ avoriamo.cfpzanardelli.it/area-personal della della del | nale/                                                              |                                                  |                                            |                                              |               |              |                      |                     |                        |                                        |     | \$<br>* * 3 | e i |
|                                                                                                    |                                                                    |                                                  |                                            | номе                                         | AUD           | ITORIUM      | AULA SE              | MINARI              | AZIENDE                | FIGURE RICERCATE                       | FAQ |             |     |
| $\sim$                                                                                                    | Posizio                                                            | oni ricerc                                       | ate                                        |                                              |               |              |                      |                     |                        |                                        |     |             |     |
|                                                                                                    | Crear                                                              |                                                  |                                            |                                              |               |              |                      |                     |                        |                                        |     |             |     |
|                                                                                                    | Posizione                                                          | Dettaglio<br>posizione                           | Descr                                      | izione                                       | Tempo         | Località     | Tipo di<br>contratto | Numero<br>posizioni | Preferenze<br>ricevute |                                        |     |             |     |
|                                                                                                    | Sistemista                                                         | Sistemista e<br>Formatore                        | Cerchiamo figura pe<br>Sistemista e Format | er ricoprire ruolo di<br>ore per percorsi IT | Full-<br>time | Brescia      | Da<br>Definire       | 1                   | 0                      | Modifica                               |     |             |     |
|                                                                                                    |                                                                    |                                                  |                                            |                                              |               |              |                      |                     |                        | Elimina                                |     |             |     |
|                                                                                                    |                                                                    |                                                  |                                            |                                              |               |              |                      |                     |                        |                                        |     |             |     |
|                                                                                                    | Colloq                                                             | ui                                               | >                                          |                                              |               |              |                      |                     |                        |                                        |     |             |     |
|                                                                                                    |                                                                    | Nome                                             |                                            | Collegamento                                 |               | Data e Ora   |                      | Candidato           |                        |                                        |     |             |     |
|                                                                                                    | Colloquio Be                                                       | eraid srl                                        | 27/05/2021 09:00                           | Programmato                                  | 27/0          | 5/2021 09:00 | ć                    | roni.gd@outlo       | ok.com                 | DISDICI                                |     |             |     |
|                                                                                                    |                                                                    |                                                  |                                            |                                              |               |              |                      |                     |                        |                                        |     |             |     |
|                                                                                                    |                                                                    |                                                  |                                            |                                              |               |              |                      |                     |                        |                                        |     |             |     |
|                                                                                                    | ANNUNCI DI<br>Centro Forma<br>Giuseppe Zan                         | LAVORO ZANARI<br>Itivo Professionale<br>ardelli  | DELLI<br>:                                 | f                                            |               | 0            |                      |                     |                        | Home 4<br>Area Personale 4<br>Logout 4 |     |             |     |
|                                                                                                    | iel. 030 38485<br>lavoriamo@cfp<br>www.cfpzanaro<br>Via Fausto Gan | zanardelli.it<br>Ielli.it<br>nba 10/12 Brescia 2 | 5128                                       |                                              |               |              |                      |                     |                        | FAQ (                                  |     | 0           |     |

## TROVA LA TUA BACHECA DEI COLLOQUI?

All'interno dell'Area Personale saranno disponibili i colloqui e le effettive candidature con orari e pulsante per partecipare. L'azienda può disdire eventualmente un appuntamento.

#### COME FUNZIONA L'AUDITORIUM DELLE PRESENTAZIONE AZIENDALI

Gli orari delle presentazioni aziendali saranno assegnate alle Aziende dal CFP Zanardelli. Una volta disponibili, le presentazioni aziendali si potranno trovare all'interno dell'area personale, con orario e pulsante per partecipare.

| S Area Personale – CFP Zanardel X +                                          |          |                                                  |                      |                           |                    |                     |     | ۰         |
|------------------------------------------------------------------------------|----------|--------------------------------------------------|----------------------|---------------------------|--------------------|---------------------|-----|-----------|
| $\leftrightarrow$ $\rightarrow$ C $($ lavoriamo.cfpzanardelli.it/area-person | nale/    |                                                  |                      |                           |                    |                     |     | 🖈 🎓 🛊 🕐 🗄 |
|                                                                              |          | номе                                             | AUDITORIUM           | AULA SEMINARI             | AZIENDE            | FIGURE RICERCATE    | FAQ |           |
|                                                                              | Telefono | 0306364765<br>Questo numero di telefono verrà me | ostrato pubblicament | e nella scheda dell'azien | da: non utilizzare | e numeri personali. |     |           |

|                                         |                                                                                            | www.bei                                      | ald.it            |                       |                     |                                        |                         |                             |         |  |
|-----------------------------------------|--------------------------------------------------------------------------------------------|----------------------------------------------|-------------------|-----------------------|---------------------|----------------------------------------|-------------------------|-----------------------------|---------|--|
| Video di                                | presentazione                                                                              | https://yo                                   | outu.be/TArK9YEN  | ИXLY                  |                     |                                        |                         |                             |         |  |
| Documente                               | o di presentazio                                                                           | Scegli file                                  | Nessun file sele: | zionato               |                     |                                        |                         |                             |         |  |
| Log                                     | o aziendale                                                                                | Scegli file                                  | Nessun file sele: | zionato               | BER                 | AID<br>WORK                            |                         |                             |         |  |
| Prefer                                  | enze ricevute                                                                              |                                              |                   |                       |                     |                                        |                         |                             |         |  |
|                                         |                                                                                            |                                              |                   |                       |                     |                                        |                         |                             |         |  |
| AGGIOR<br>OSIZIO                        | ni ricerc                                                                                  | ate                                          |                   |                       |                     |                                        |                         |                             |         |  |
| AGGIOR<br>OSIZIO<br>Crea N              | ni ricerc                                                                                  | ate                                          |                   |                       |                     |                                        |                         |                             |         |  |
| AGGIOR<br>OSIZIO<br>Crea N<br>Posizione | ni ricerca<br>luova                                                                        | ate                                          | crizione          | Tempo                 | Località            | Tipo di<br>contratto                   | Numero<br>posizioni     | Preferenze<br>ricevute      |         |  |
| AGGIOR<br>OSIZIO<br>Crea N<br>Posizione | NA DATI AZIENE<br>ni ricerc<br>uova<br>Dettaglio<br>posizione<br>Sistemista e<br>Formatore | Des<br>Cerchiamo figura<br>Sistemista e Form | crizione<br>      | Tempo   Full-<br>time | Località<br>Brescia | Tipo di<br>contratto<br>Da<br>Definire | Numero<br>posizion<br>1 | Preferenze<br>ricevute<br>0 | odifica |  |

### COME VISUALIZZI LE PREFERENZE RICEVUTE DALLA TUA AZIENDA

Si tratta delle persone a cui è piaciuta la tua Azienda o i tuoi annunci di lavoro e hanno lasciato un like. Puoi trovare i dati all'interno della tua area personale sia nella sezione "Dati Azienda" che "Posizioni Ricercate".

## PER SUPPORTO E ASSISTENZA CONTATTACI

- Live Chat sulla piattaforma 💿
- Telefono **030 3848519**
- Mail lavoriamo@cfpzanardelli.it